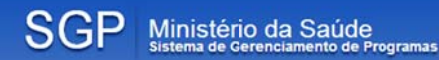

# Programa Mais Médicos Módulo de Passagens Manual de Operação

Versão 1.1 - abril de 2015

## **MINISTÉRIO DA SAÚDE**

Secretaria de Gestão do Trabalho e da Educação na Saúde – SGTES. Departamento de Planejamento e Regulação da Provisão de Profissionais de Saúde – DEPREPS.

Todos os direitos reservados. É permitida a reprodução parcial ou total desta obra, desde que citada a fonte e que não seja para venda ou qualquer fim comercial. A responsabilidade pelos direitos autorais de textos e imagens dessa obra é da área técnica.

Heider Aurélio Pinto - **Secretário** Felipe Proenço de Oliveira – **Diretor** Jérzey Timóteo Ribeiro dos Santos - **Diretor-Substituto** 

### Elaboração:

Ana Cláudia Medeiros de Souza Priscila Barasuol Daltrozo Raphael Santos Barbosa Roberta Iara Borges Wellington Mendes Carvalho

### Equipe de desenvolvimento do software:

Antonio Lemos Passos Junior **Bruno Neves Menezes** Emmanuel de Carvalho Garcia Fernando Gonçalves de Oliveira Leonardo Leite Macêdo Cenira Torres Vecchi Leonardo Santos Brito Manuel Nigelky Estrada Melara Marcio Miranda Borges Saraiva Marden da Silva Paiva Pablo Marra dos Anjos Paulo Eduardo Vasconcelos de Oliveira Roger Henrique Siqueira Silva Racson Dias Araujo Selma Oliveira Leite

## Endereço

Esplanada dos Ministérios, Bloco G, Ed. Sede, 7º andar. Brasília/DF - 70058-900.

## Sumário

| Introdu | ıção                                                                | . 4 |
|---------|---------------------------------------------------------------------|-----|
| 1.      | Acessar o Sistema                                                   | . 5 |
| 2.      | Cadastro de Dependentes                                             | . 6 |
| 3.      | Solicitar Passagem do Profissional de Deslocamento para o Município | . 9 |
| 4.      | Solicitar Passagem do Profissional de Deslocamento para Recesso     | 12  |
| 5.      | Legislação Relacionada                                              | 15  |
| 6.      | Canal 136                                                           | 15  |

## Introdução

O Programa Mais Médicos, criado em 22 de outubro de 2013 sob a Lei nº 12.871, faz parte de um amplo pacto de melhoria do atendimento aos usuários do Sistema Único de Saúde, que prevê investimento em infraestrutura dos hospitais e unidades de saúde, além de levar mais médicos para regiões onde não existem profissionais.

Com a convocação de médicos para atuar na atenção básica de periferias de grandes cidades e municípios do interior do país, o Governo Federal garantirá mais médicos para o Brasil e mais saúde para a população.

As vagas são oferecidas prioritariamente a médicos brasileiros, interessados em atuar nas regiões onde faltam profissionais. No caso do não preenchimento de todas as vagas, o Brasil aceitará candidaturas de estrangeiros, com a intenção de resolver esse problema, que é emergencial para o país.

O SGP (Sistema de Gerenciamento de Programas) é o Sistema do Ministério da Saúde que consolida em um único sistema Programas de Provisão de Médicos para o Brasil – Mais Médicos e PROVAB (Programa de Valorização do Profissional da Atenção Básica) – desenvolvido pela Secretaria a Secretaria de Gestão do Trabalho e da Educação na Saúde (SGTES). O objetivo é atender as necessidades em gestão dos médicos e municípios participantes dos programas e fornecer informações para análise e tomada de decisões.

Este manual tem por finalidade orientar os médicos participantes do Projeto Mais Médicos para o Brasil quanto aos procedimentos operacionais para solicitação de passagem de DESLOCAMENTO PARA O MUNICÍPIO DE ALOCAÇÃO. Cabe ao profissional médico o cadastramento inicial dos seus dependentes legais e solicitação da passagem, bem como, anexar documentos comprobatórios (listados na Portaria Interministerial Nº 266, de 24 de julho de 2013) e justificativa da necessidade do deslocamento dos dependentes.

## 1. Acessar o Sistema

1º Passo: Acesse o programa "Mais Médicos" pelo endereço: http://maismedicos.saude.gov.br;

2º Passo: Insira as informações Usuário, Senha e acione a opção Acessar conforme figura 01:

- 1. Usuário: deve ser informado o CPF ou Passaporte do usuário;
- 2. Senha: deve ser informada a senha do usuário.

| BRASIL                     | Acesso à informação                                                    | Participe | Serviços                   | Legislação                     | Canais       |
|----------------------------|------------------------------------------------------------------------|-----------|----------------------------|--------------------------------|--------------|
| SGP                        | Ministério da Saúde<br>Sistema de Gerenciamento de Programas           |           |                            | 🔒 Inicio 🗖                     | Fale Conosco |
| Rusea por Midico           |                                                                        |           |                            |                                | V2.7.1       |
| Busca por Medico           |                                                                        |           |                            |                                |              |
| 0.1                        |                                                                        |           | Entrar no                  | sistema                        |              |
| Siste                      | ma de Gerenclamento de Programas                                       |           | Usuário:                   |                                | 1            |
| SGP é un                   | n sistema do Ministério da Saúde nos quais gestores municipais e       |           | CPF/Passa                  | porte                          |              |
| profission                 | ais médicos realizam adesões e inscrições nos Programas de Provisão de | Э         | Senha:                     |                                | _2           |
| medicos.                   |                                                                        |           |                            |                                |              |
|                            |                                                                        |           | Sua sessão e               | wpirou.                        | _            |
|                            |                                                                        |           |                            |                                |              |
|                            |                                                                        |           | Esqueci mi<br>Solicitar Mi | inha senha<br>udanca de Gestor |              |
|                            |                                                                        |           |                            |                                |              |
| Em casio de dúv            | ridas ligue 136, opção 8 e em seguida opção 0.                         |           |                            |                                | _            |
| Secretaria de Gestão do Tr | nshaha e Friterar Janas Salida                                         | _         | and the second             |                                |              |
| Departamenio da Provisão   | de Profesionais de Saúde                                               |           | S DAT                      | ASUS EL                        |              |
|                            | Figura 01                                                              |           |                            |                                |              |

**3º Passo:** Selecione o Perfil "PROFISSIONAL" ou "PROFISSIONAL EXTERIOR", de acordo com o cadastro do profissional no sistema e acione o botão Carregar Perfil Carregar Perfil;

| IRASIL                                            | Acesso à informação                                                          | Participe Serviços Legislação Canais |
|---------------------------------------------------|------------------------------------------------------------------------------|--------------------------------------|
| SGP                                               | Ministério da Saúde<br>Sistema de Gerenciamento de Programas                 | 👚 Início 📮 Fale Conosco 🕐 Sair       |
|                                                   |                                                                              | Nome - CPF:                          |
|                                                   |                                                                              | <u>(</u> )                           |
| O sistema encont                                  | trou mais de um pertil vinculado ao CPF. Favor selecionar o pertil desejado: |                                      |
|                                                   | PROFISSIONAL                                                                 | Carregar Perfil                      |
|                                                   |                                                                              |                                      |
|                                                   |                                                                              |                                      |
|                                                   |                                                                              |                                      |
|                                                   |                                                                              |                                      |
| Secretaria de Gestão do<br>Departamento da Provis | ) Trabalho e Educação na Saúde<br>Lão de Profissionais de Saúde              |                                      |
|                                                   | Figura 02                                                                    |                                      |

4º Passo: Selecione a opção do Programa

| BRASIL                                                         | Acesso à informação                                              | Part                                                            | ticipe | Serviços | Legislação       | Canais      |
|----------------------------------------------------------------|------------------------------------------------------------------|-----------------------------------------------------------------|--------|----------|------------------|-------------|
| SGP                                                            | Ministério da Saúde<br>Sistema de Gerenciamento de Programas     |                                                                 |        | 🔒 In     | iício 🏴 Fale Cor | osco 🕲 Sair |
|                                                                |                                                                  | Nom                                                             | - CPF: |          |                  |             |
|                                                                |                                                                  |                                                                 |        |          |                  | (i) 💽       |
| Brm vindo: Nor     Acesso aos Prog     MAIS     MAIS     MENIS | amas                                                             | Programas Inscritos<br>MAIS MÉDICOS PARA O BRASIL (MAIS MEDICOS | BRASIL |          |                  |             |
| Secretaria de Genião do<br>Departamento da Provisão            | Traduativo el Echoraj En na Savida<br>o de Produscovan do Savida |                                                                 |        | 5 DAT/   | isus III         | <u>ks</u>   |

Figura 03

## 2. Cadastro de Dependentes

|                 | BRASIL                     | Acesso à inform    | nação           |                    |                                     |            | Participe                   | Serviços  | Legislação | Canais       |                                  |
|-----------------|----------------------------|--------------------|-----------------|--------------------|-------------------------------------|------------|-----------------------------|-----------|------------|--------------|----------------------------------|
| SGP             | Ministér<br>Sistema de Ger | io da Saúde        |                 |                    |                                     |            |                             |           | •          | Inicio 💭 Fal | A* A* A* O<br>e Conosco (*) Sair |
| Trocar Programa | Alterar Senha              | Resumo da Adesilio | Dados Bancários | Escolha de vagas - | Beneficios +                        | Designment | •                           |           |            | PROFISSIC    | NAL   V2 / 1-HMG                 |
|                 |                            |                    |                 |                    | Passagem<br>Ajuda de Cus<br>Recesad | <b>4</b> 0 | Solicitar<br>Cadastro de De | pendentes | < ──       | 7.1          |                                  |

Figura 04

| Tion de Dependente               | Nome *            | Passanorte                              | Sevo  | Data da Nasrimanto | Acão                    |
|----------------------------------|-------------------|-----------------------------------------|-------|--------------------|-------------------------|
|                                  |                   |                                         |       |                    |                         |
|                                  |                   |                                         |       |                    |                         |
|                                  |                   |                                         |       |                    |                         |
|                                  |                   |                                         |       |                    |                         |
|                                  |                   |                                         |       |                    |                         |
|                                  |                   |                                         |       |                    |                         |
|                                  |                   |                                         |       |                    |                         |
|                                  |                   |                                         |       |                    |                         |
|                                  | Inicializ         | ando                                    |       |                    |                         |
|                                  |                   |                                         |       |                    |                         |
|                                  | Nenhum            | registro encontrado com estes parametri | 08-   |                    |                         |
|                                  | - 18              |                                         |       | Nexhur             | n registro para visuali |
|                                  |                   | [max                                    | -     |                    | 1000                    |
|                                  |                   | Peco                                    | 960 J |                    | Nov                     |
| tanual Operacional - Requisiçãos | de Passagem Aérea |                                         |       |                    | and the second second   |
|                                  |                   |                                         |       |                    |                         |

1º Passo: O usuário deverá preencher os campos conforme detalhado abaixo:

- 1. Tipo de Dependente: deve ser informado o tipo de dependente (Filho, Enteado(a), Menor(guarda), Pai, Mãe, Cônjuge e outros);
- 2. Passaporte: deve ser informado o passaporte do dependente (caso o dependente não possua CPF);
- Data de Emissão do Passaporte: deve ser informada a data de emissão do Passaporte do dependente (caso o dependente não possua CPF);
- 4. CPF: deve ser informado o CPF do dependente;
- 5. Nome: deve ser informado o nome do dependente;
- 6. Data de Nascimento: deve ser informado a Data de Nascimento do dependente;
- 7. Sexo: deve ser informado o sexo do dependente;
- 8. Nacionalidade: deve ser informada a nacionalidade do dependente;
- 9. Naturalidade: deve ser informada a naturalidade do dependente;
- 10. Estado Civil: deve ser informado o estado civil do dependente;
- 11. Pai: deve ser informado o pai do dependente;
- 12. Mãe: deve ser informada a mãe do dependente;
- 13. Documentos comprobatórios: Deve ser anexado os documentos exigidos do dependente;
- 14. Deve selecionar a opção de cinte para comprovação da condição de dependente.

| ipo de Dependente:*                               | 1                     | Passaporte:     | 2                                                                    | Data de Emissão Passaporte:                                           | 3    |      |
|---------------------------------------------------|-----------------------|-----------------|----------------------------------------------------------------------|-----------------------------------------------------------------------|------|------|
| Selecione                                         | •                     |                 |                                                                      |                                                                       |      |      |
| PF:                                               | 4                     | Nome: *         | 5                                                                    | Data de Nascimento: *                                                 | 6    |      |
| exo: • 7                                          |                       | Nacionalidade:* | 8                                                                    | Naturalidade: *                                                       | 9    |      |
| Mascuno U Peminino                                |                       | Selecione       | •                                                                    |                                                                       |      |      |
| stado Civil:*                                     | 10                    | Pai:*           | 11                                                                   | Mãe: *                                                                | 12   |      |
| Selecione                                         | •                     |                 |                                                                      |                                                                       |      |      |
| riencialization obligations                       |                       |                 |                                                                      |                                                                       |      |      |
| Documentos Comprobatóri                           | ios *                 |                 |                                                                      | •                                                                     |      |      |
|                                                   | Тіро                  | 10              |                                                                      | Docum                                                                 | ento |      |
|                                                   |                       | 13              |                                                                      |                                                                       |      |      |
| Selec                                             | lone                  |                 | Escolher arquivo                                                     | Nenhum arquivo selecionado                                            |      |      |
| Selec                                             | cione                 | • Só serão :    | Escolher arquivo                                                     | Nenhum arquivo selecionado<br>de no máximo 2.0 Mb de tamanho          |      |      |
| Selec                                             | cione                 | * Só serão a    | Escolher arquivo                                                     | Nenhum arquivo selecionado<br>de no máximo 2.0 Mb de tamanho          |      |      |
| Selec<br>Anexa<br>Tipo                            | clone                 | * Só serão i    | Escolher arquivo                                                     | Nenhum arquivo selecionado<br>de no máximo 2.0 Mb de tamanho<br>mento |      | Ação |
| Anexa<br>Tipo                                     | clone                 | * Só serão i    | Escolher arquivo                                                     | Nenhum arquivo selecionado<br>de no máximo 2.0 MB de tamanho<br>manto |      | Ação |
| Anezzr Tipo  4 tov clens dou) documenta(s) recess | Lione                 | * Só serão (    | Escolher arquivo                                                     | Nenhum arquivo selecionado<br>de no máximo 2.0 MB de tamanho<br>mento |      | Ação |
| Selec                                             | Lénic(x) para comprov | * Só serão a    | Escolher arquivo<br>iceitos arquivos no formato POP<br>Nome do Docum | Nenhum arguivo selecionado<br>de no máximo 2.0 MB de tamanho<br>manto |      | Ação |

2º Passo: Após acionar o botão Salvar Salvar será exibida a mensagem "Dados gravados com sucesso."

O usuário poderá selecionar as opções de ação de:

- 1. Visualizar 🥯 ;
- 2. Editar 🕑; ou
- 3. Cancelar 💼.

|       | Nome 7       | Passaporte | Sexo      | Data de Nascimento | Ação          |
|-------|--------------|------------|-----------|--------------------|---------------|
| Filho | 99999999     | 999999999  | MASCULINO | 02/04/2015         | @ (3 ii       |
|       |              |            |           |                    |               |
|       |              |            |           |                    |               |
|       |              |            |           |                    |               |
|       |              |            |           |                    |               |
|       |              |            |           |                    |               |
|       |              |            |           |                    |               |
|       |              |            |           |                    |               |
|       |              |            |           |                    |               |
|       |              |            |           |                    |               |
|       | Distant -    |            | de 1      |                    | Charles and a |
|       | 🕞 🖂 Página 1 |            | de 1 👂 🖃  |                    | Ver 1 - 1 de  |
|       | Página 1     |            | de 1 👂 🖭  |                    | Ver1-1de      |
|       | Página 1     |            | de 1 🔛 🖂  | -                  | Ver1+1de      |

Figura 07

3º Passo: O usuário poderá realizar alterações dos dados do dependente e anexos.

|                                 | •                                                                                                    |                                                                      |                                                                                                    |                                                                                                    |
|---------------------------------|----------------------------------------------------------------------------------------------------|----------------------------------------------------------------------|----------------------------------------------------------------------------------------------------|----------------------------------------------------------------------------------------------------|
| F:                              | Nome: *                                                                                                    | Data de N                                                            | ascimento: *                                                                                                    |                                                                                                    |
| exo: *<br>Masculino () Feminino | Nacionalidade: *                                                                                            | Naturalida                                                           | dec 🐮                                                                                                    |                                                                                                    |
| stado Civil: *                  | Pact                                                                                                    | Mäe: *                                                               |                                                                                                    |                                                                                                    |
| Preenchimento obrigatório       | - Je //                                                                                                    |                                                                      |                                                                                                    |                                                                                                    |
| Documentos Comprobato           | ios *                                                                                                    |                                                                      |                                                                                                    |                                                                                                    |
|                                 |                                                                                                    |                                                                      |                                                                                                    |                                                                                                    |
|                                 | Tipo                                                                                                    |                                                                      | Documento                                                                                                    |                                                                                                    |
| - 5                             | Tipo<br>lecione                                                                                             | Escolher arquivo) Nenhum a                                           | Documento<br>rquivo selecionado                                                                                                    |                                                                                                    |
| -\$                             | Tipo<br>lecione — ▼<br>* Só serão scetă                                                                     | Escolher arquivo) Nenhum a                                           | Documento<br>rguvo selecionado<br>o 2.0 Mb de tamanho                                                                                                    |                                                                                                    |
| - S<br>Arear                    | Tipo<br>Iscione —                                                                                           | Escolher arguivo) Nenhum a                                           | Documento<br>rguivo selecionado<br>o 2.0 Mo de tamanho.                                                                                                    | Acão                                                                                                    |
| -S                              | Tipo<br>* Só serão aceti<br>Tipo<br>Centidão de casamento                                                   | Escolher arguivo) Nenhum a<br>os arguivos no formato PDF de no máxim | Documento rquivo selecionado o 2.0 Mo de tamanho Nome do Documento 640017.pdf                                                                                                    | Ação                                                                                                    |
| -S                              | Tipo  ecione * Só serão acet Tipo Centrálio de casamento Dectaração de união estável                        | Escolher arguivo) Nenhum a<br>os arguivos no formato PDF de no máxim | Documento rquivo selecionado o 2.0 Mo de tamanho Nome do Documento 640017.pdf 640019.pdf                                                                                                    | Ação                                                                                                    |
|                                 | Tipo  ecione * Só serão acete Tipo Certidão de casamento Dectaração de união estável Centidão de nascimento | Escolher arguivo) Nenhum a                                           | Documento rquivo selecionado o 2.0 Mb de tamanho  Nome do Documento  S40017.pdf  S40019.pdf  S40018.pdf                                                                                                    | Αςão<br>• 11<br>• 12<br>• 12<br>• 12<br>• 12                                                                                                    |
| Arear                           | Tipo  ecione                                                                                                | Escolher arguivo) Nenhum a                                           | Documento rquivo selecionado o 2.0 Mb de tamanho o 2.0 Mb de tamanho Mome do Documento S40017.pef 540019.pef 540019.pef 540019.pef 540019.pef                                                                                                    | Αςão<br>Φ Π<br>Φ Π<br>Φ Π<br>Φ Π<br>Φ Π<br>Φ Π                                                                                                    |
| Arear                           | Tipo  Iecione                                                                                               | Escolher arguivo) Nenhum a                                           | Documento rquivo selecionado o 2.0 Mb de tamanho o 2.0 Mb de tamanho o 2.0 Mb de taman | Ação<br>© 11<br>© 12<br>© 12 |
| Arreat                          | Tipo  Iecione                                                                                               | Escolher arguivo) Nenhum a<br>os arguivos no formato PDF de no máxim | Documento rquivo selecionado o 2.0 Mb de tamanho o 2.0 Mb de tamanho o 2.0 Mb de taman | Ação<br>© 11<br>© 12<br>© 12 |

## 3. Solicitar Passagem do Profissional de Deslocamento para o Município

1º Passo: Acesso o item de menu Passagem  $\rightarrow$  Solicitar Passagem;

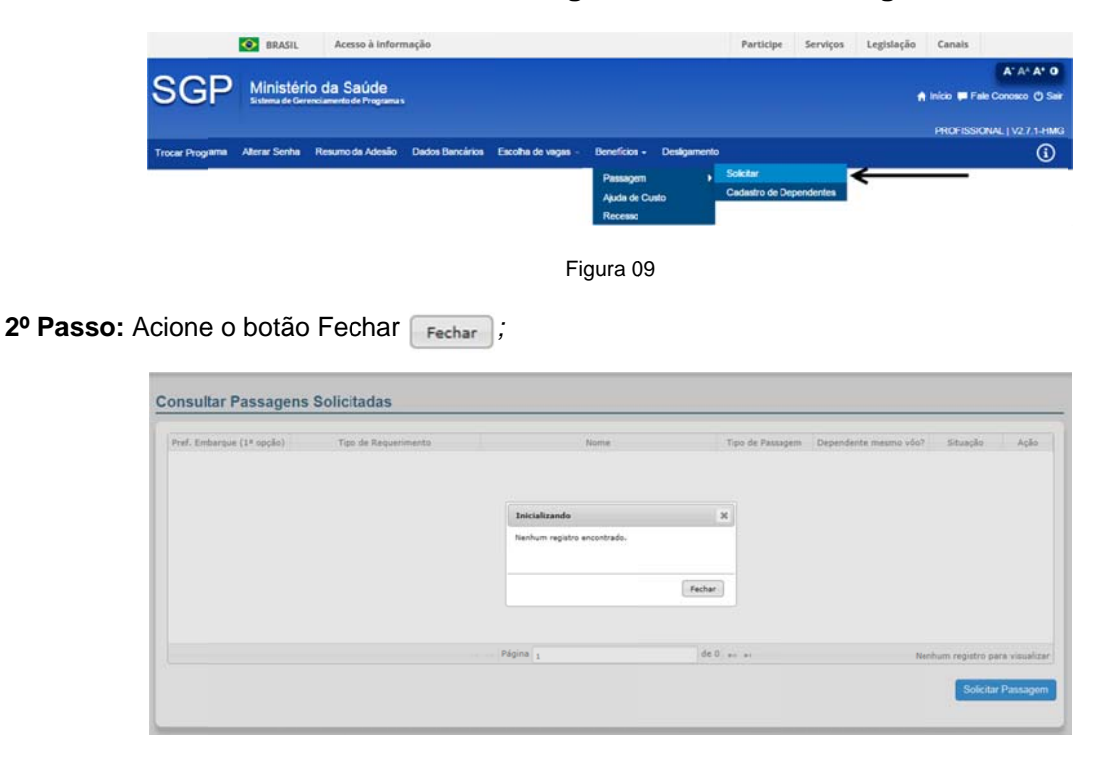

Figura 10

3º Passo: Acione o botão solicitar Passagem Solicitar Passagem

| Embarque (1ª opção) | Tipo de Requerimento |          | Nome | Tipo de Passagem | Dependente no mesmo voo? | Situação       | Ação       |
|---------------------|----------------------|----------|------|------------------|--------------------------|----------------|------------|
|                     |                      |          |      |                  |                          |                |            |
|                     |                      |          |      |                  |                          |                |            |
|                     |                      |          |      |                  |                          |                |            |
|                     |                      |          |      |                  |                          |                |            |
|                     |                      | Página 1 |      | de 0 +> +1       | Nenhui                   | n registro par | a visualiz |

Figura 11

4º Passo: Selecione a opção Deslocamento para Município de Atuação e acione o botão Solicitar Passagem Solicitar Passagem ;

| Solicitar Passagem      |   |                    |
|-------------------------|---|--------------------|
| Tipo de Requerimento: * |   |                    |
|                         | ← |                    |
|                         |   |                    |
| Voltar                  |   | Solicitar Passagem |
|                         |   |                    |
|                         |   |                    |

### 5º Passo: O usuário deverá preencher os campos conforme detalhado abaixo:

- 1. Aeroporto de Origem: deve ser informado o aeroporto de origem;
- 2. Data de Preferência de Embarque: deve ser informado 3 (três) data de preferência de embarque;
- 3. Aeroporto de Destino: deve ser informado o aeroporto de destino referente a cidade de alocação;
- 4. Sim/Não: deve ser selecionado se deseja solicitar passagem para dependentes no mesmo vôo; Atenção: As solicitações de passagens para dependentes deverão ser efetuadas após homologação do médico no município de atuação. Em situações especificas o médico poderá solicitar passagens para dependentes (ex: lactantes, crianças menor de idade-colo entre 0 a 2 anos, idosos, dependentes físicos.), no mesmo vôo em que embarcará para o município de atuação, com devidas justificativas. As solicitações serão avaliadas pela equipe responsável da Coordenação do Projeto Mais Médicos.
  - Apresentar a justificativa da necessidade de solicitar passagem para dependente no mesmo vôo.
- 5. Deve ser informado as opções de leitura da Portaria Interministerial nº 266, de 24 de junho de 2013 e ciência das condições de ressarcimento e despesas com hospedagem e alimentação de dependentes;

## 6º Passo: Após o preenchimento dos campos solicitados o usuário deverá acionar o botão Solicitar Passagem Solicitar Passagem

| aria and an and the                                                                                                    |                                                                                                    |                                                                                                    |                                                                                                    |                                                                            |      |
|----------------------------------------------------------------------------------------------------|----------------------------------------------------------------------------------------------------|----------------------------------------------------------------------------------------------------|----------------------------------------------------------------------------------------------------|----------------------------------------------------------------------------|------|
| esiocamento para mun                                                                                                    | cípio de Atuação                                                                                                    | •                                                                                                    |                                                                                                    |                                                                            |      |
| Passagem de Ida —                                                                                                    |                                                                                                    |                                                                                                    |                                                                                                    |                                                                            |      |
| ais de Origem:*<br>RASIL                                                                                                    | UF:*<br>MA                                                                                                    | Cidade de Origem:*<br>LAGOA GRANDE DO<br>MARANHAO                                                                                                    | Aeroporto de Origem: * 1<br>Selecione V                                                                                                    | Data de Preferência Embarque:*<br>1º Opção:<br>2º Opção:                   | 2    |
| ais de Destino:<br>RASIL                                                                                                    | UP:<br>CE                                                                                                    | Cidade de Destino:*<br>JUAZEIRO DO NORTE                                                                                                    | Aeroporto de Destino:*<br>Selecione                                                                                                    | 3º Opção:                                                                  |      |
| condições, deseja                                                                                                    | solicitar passagem                                                                                                    | para dependentes no mesmo vo                                                                                                    | o?"                                                                                                    |                                                                            |      |
| Selecione até dois (2                                                                                                    | ) dependentes —                                                                                                    |                                                                                                    |                                                                                                    |                                                                            |      |
| lecione até dois (i<br>Ipo de Dependente                                                                                                    | ) dependentes —                                                                                                    | Nom                                                                                                    | 19                                                                                                    |                                                                            | Ação |
| elecione até dois (2<br>Tipo de Dependente<br>Filho                                                                                                    | r) dependentes                                                                                                    | Norr<br>999999                                                                                                    | 5 <b>8</b><br>999                                                                                                    |                                                                            | Ação |
| Selecione até dois (2<br>Tipo de Dependenie<br>Filno<br>resentar a justificativa da<br>regão:<br>5 emissão, as passage<br>loordenação Nacional d<br>Li e aceito os termos e o<br>Estou ciente que a so po                                                                                                    | I) dependentes —<br>necessidade<br>necessidade<br>necessidade<br>necessidade<br>necessidade<br>necessidade<br>necessidade<br>necessidade<br>necessidade<br>necessidade<br>necessidade | Nom<br>999991<br>minhadas via e-mail. Verifique os d<br>dicos não se responsabilizará por o<br>assagens. Portaria Intermisterial nº<br>em caso de não uso implicará em re<br>ico a outo assoam o *                                        | ne<br>999<br>Iados informados no sistema, uma vez que<br>yuaisquer irregularidades oriundas de e-m<br>1266, de 24 de junho de 2013. *<br>essancimento de valores à União. *  | é de única e inteira responsabilidade o<br>all errado, spam, entre outros. | Ação |
| Selecione até dois (2<br>Tipo de Dependente<br>Filno<br>esentar a justificativa da<br>esentar a justificativa da<br>esentar a justificativa da<br>esentesão, as passage<br>ordenação Nacional d<br>le aceito os termos e o<br>istou ciente que a solid<br>istou ciente que a caor<br>istou ciente que a Caor | c) dependentes                                                                                                    | Nor<br>99999<br>minhadas via e-mail. Verifique os d<br>dicos não se responsabilizará por q<br>assagens. Portaria Intermisterial nº<br>em caso de não uso implicará em re<br>juz a outra passagem. *<br>a Mais Médicos para o Brasil, apôs | ie<br>2009<br>Iados informados no sistema, uma vez que<br>quaisquer irregularidades oriundas de e-m<br>2006, de 24 de junho de 2013. *<br>essarcimento de valores à União. * | é de única e inteira responsabilidade o<br>al errado, spam, entre outros.  | Ação |

7º Passo: Após acionar o botão Solicitar Passagem Solicitar Passagem será exibido a mensagem "Passagem solicitada com sucesso!"

O usuário poderá selecionar as opções de ação de:

- 1. Visualizar Q;
- 2. Editar 🕑; ou
- 3. Cancelar 💼.

| vef. Embarque (1ª opção) | Tipo de Requerimento                   | Nome        | Tipo de Passagen | Dependente mesmo vôc? | Situação   | Ação |
|--------------------------|----------------------------------------|-------------|------------------|-----------------------|------------|------|
| 20/02/2015               | Deslocamento para Município de Atuação | NOME - CPF; | CRM BRASIL       | NÃO                   | Solicitada | 0.01 |
|                          |                                        |             |                  |                       |            |      |

Figura 14

O sistema exibirá as informações da Solicitação de Passagem conforme figura 15.

| (Inclusion)                                     |                                                |                                   |                                                                                               |                                                                                                    |                                               |
|-------------------------------------------------|------------------------------------------------|-----------------------------------|-----------------------------------------------------------------------------------------------|----------------------------------------------------------------------------------------------------|-----------------------------------------------|
| Dados Pessoais                                  |                                                |                                   |                                                                                               |                                                                                                    |                                               |
| Nome do Profissinal:                            |                                                | CPF:                              | Passaporte:                                                                                   | Data Nascimento:                                                                                          | Programa:                                     |
| Etapa/Ciclo:                                    |                                                | Categoria:                        | Orgão Classe:                                                                                 | Nº do Registro:                                                                                           | Especialidade:                                |
| Pais de Formação:                               |                                                | Nacionalidade:                    | Estado de Atuação:                                                                            | Municipio de Atuação:                                                                                     | Email:                                        |
| Telefone:<br>Não disponível                     |                                                | RG/RNE:                           | Nome da Mãe:                                                                                  | Nome do Pai:                                                                                              | Sexo:                                         |
| Tipo de Requisição<br>Deslocamento para Municip | io de Atuação                                  |                                   |                                                                                               |                                                                                                    |                                               |
| Passagem Ida                                    |                                                |                                   |                                                                                               |                                                                                                    |                                               |
| Pais de Origem:<br>BRASIL                       | UF.<br>DF                                      | Cidade de Origem:<br>BRASILIA     | Aeroporto de Embarque:<br>AEROPORTO<br>INTERNACIONAL DE<br>PRESIDENTE JUSCELINO<br>KUBITSCHEK | Data de Preferência de Emba<br>1º opção: 2º opção:<br>20/02/2015 23/02/2015<br>País de Destino:<br>BRASIL | rque:<br>3º opção:<br>26/02/2015<br>UF:<br>PB |
| Cidade de Destino:<br>FOZ DO IGUACU             | Aeroporto<br>AEROPORT<br>INTERNACI<br>CATARATA | de Destino.<br>TO<br>ONAL DE<br>S |                                                                                               |                                                                                                    |                                               |
| Anàlise                                         |                                                |                                   |                                                                                               |                                                                                                    |                                               |
| C Antonio da                                    | ○Não Aut                                       | orizada                           |                                                                                               |                                                                                                    |                                               |
| O Autorizada                                    |                                                |                                   |                                                                                               |                                                                                                    |                                               |

## 4. Solicitar Passagem do Profissional de Deslocamento para Recesso

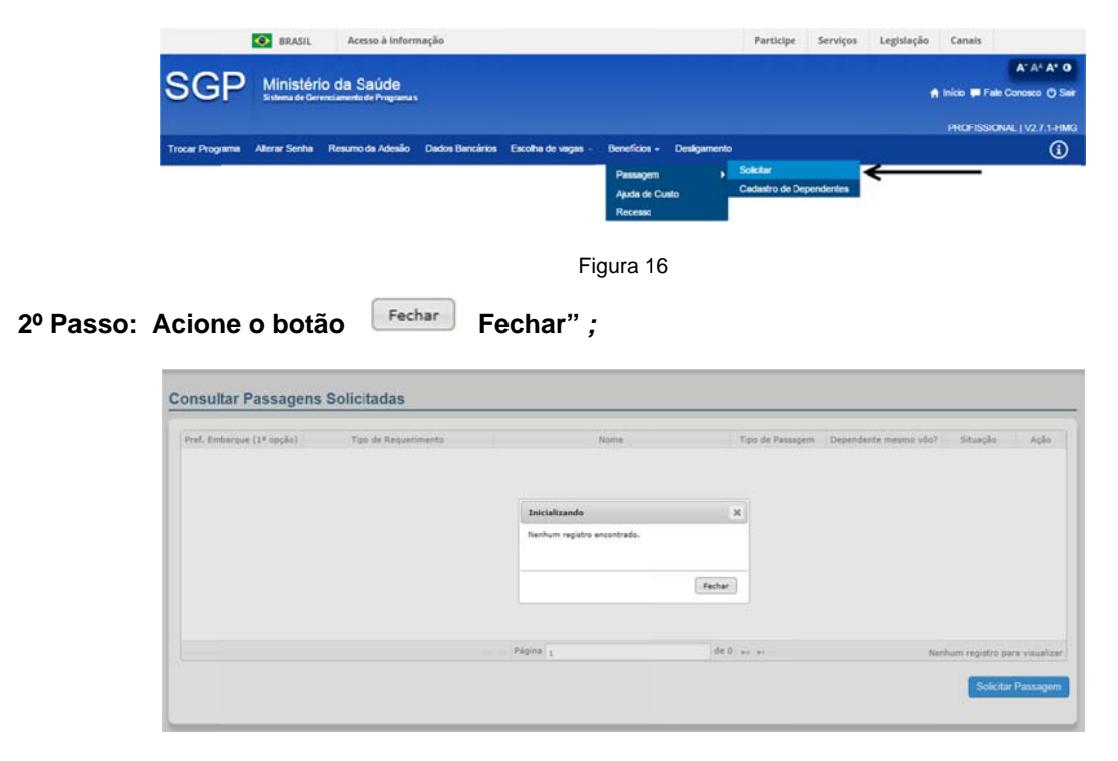

1º Passo: Acesso o item de menu Passagem → Solicitar;

Figura 17

3º Passo: Acione o botão solicitar Passagem ;

| onsultar Passagens             | Solicitadas           |          |      |                  |                          |                 |            |
|--------------------------------|-----------------------|----------|------|------------------|--------------------------|-----------------|------------|
| Pref. Embarque (1ª opção)      | Tipo de Requerimento  |          | Nome | Tipo de Passagem | Dependente no mesmo voo? | Situação        | Ação       |
|                                |                       |          |      |                  |                          |                 |            |
|                                |                       |          |      |                  |                          |                 |            |
|                                |                       |          |      |                  |                          |                 |            |
|                                |                       | Página 1 |      | de 0 => ==       | Nenhur                   | n registro para | visualizar |
|                                |                       |          |      |                  |                          | Solicitar F     | assagem    |
| Manual Operacional - Requision | ção de Passagem Aérea |          |      |                  |                          |                 |            |

Figura 18

4º Passo: Selecione a opção Deslocamento para Recesso e acione o botão Solicitar Passagem 'Solicitar Passagem';

| po de Requerimento: *       |   |  |                 |
|-----------------------------|---|--|-----------------|
| - Selecione                 | • |  |                 |
| - Selecione                 |   |  |                 |
| Appendition para meneration |   |  |                 |
|                             |   |  |                 |
| Volter                      |   |  | Solicitar Passa |

Figura 19

### 5º Passo: O usuário deverá preencher os campos conforme detalhado abaixo:

### Passagem de IDA:

- 1. Aeroporto de Origem: deve ser informado o aeroporto de origem "Cidade de Alocação"; (ou, inexistindo aeroporto na cidade de origem, o mais próximo desta, dentre os listados pelo sistema)
- 2. Data de Preferência de Embarque: deve ser informado 3 (três) data de preferência de embarque;
- 3. Aeroporto de Destino: deve ser informado o aeroporto de destino referente a cidade de Origem (ou, inexistindo aeroporto na cidade de destino, o mais próximo desta, dentre os listados pelo sistema);

### • Passagem de VOLTA:

- 1. Aeroporto de Origem: deve ser informado o aeroporto de origem; (ou, inexistindo aeroporto na cidade de origem, o mais próximo desta, dentre os listados pelo sistema)
- 2. Data de Preferência de Embarque: deve ser informado 3 (três) data de preferência de embarque;
- 3. Aeroporto de Destino: deve ser informado o aeroporto de destino referente a cidade de Origem "Cidade de Alocação"; (ou, inexistindo aeroporto na cidade de destino, o mais próximo desta, dentre os listados pelo sistema)
- Deve ser informado as opções de leitura da Portaria Interministerial nº 266, de 24 de junho de 2013 e ciência das condições de ressarcimento e despesas com hospedagem e alimentação de dependentes;

### Atenção!

A solicitação de passagem aérea deve ser realizada com antecedência mínima de 30 dias. Favor alterar as datas de preferência de Ida ou informar uma justificativa para prosseguir com a solicitação.

Após emissão, as passagens aéreas serão encaminhadas via e-mail. Verifique os dados informados no sistema, uma vez que é de única e inteira responsabilidade do médico. A Coordenação Nacional do Programa Mais Médicos não se responsabilizará por quaisquer irregulariidades de e-mail, spam, entre

#### A Coordenação Nac outros.

| o de Requerimento *                                                                                             |                                                              |                                                                                                    |                                                                                                    |                                                                                                    |
|----------------------------------------------------------------------------------------------------|--------------------------------------------------------------|----------------------------------------------------------------------------------------------------|----------------------------------------------------------------------------------------------------|----------------------------------------------------------------------------------------------------|
| Desiccamento para Recess                                                                                        |                                                              | •                                                                                                    |                                                                                                    |                                                                                                    |
| ino Raferência:<br><sup>4</sup> Ano                                                                             |                                                              |                                                                                                    |                                                                                                    |                                                                                                    |
| - Passagem de Ma                                                                                                |                                                              |                                                                                                    |                                                                                                    |                                                                                                    |
| Pais de Origen:*<br>BRASE                                                                                       | UF*<br>PR                                                    | Cidade de Origem. <sup>4</sup><br>Cultitilia                                                                     | Aeroporto de Origen: *<br>- Selecione - •                                                                                     | Data de Preferência Embarque*<br>1º Opple:<br>2º Cople:<br>3º Opple:                                                                   |
| Pais de Destino:<br>BRASIL                                                                                      | UF:<br>SP                                                    | Cidade de Destino."<br>TUPA                                                                                      | Aeroporto de Destino.*<br>- Selecore                                                                                          |                                                                                                    |
| - Passagern de Wita                                                                                             |                                                              |                                                                                                    |                                                                                                    |                                                                                                    |
| Pais de Origees."<br>BRADIL                                                                                     | UF#                                                          | Cidade de Origen:"<br>TUPA                                                                                       | Aeroports de Origen: +                                                                                                    | Data de Preferência Embarque.*<br>1º Opplic                                                                                            |
|                                                                                                    |                                                              |                                                                                                    |                                                                                                    | 2ª Opple:                                                                                                    |
|                                                                                                    |                                                              |                                                                                                    |                                                                                                    | 2º Oppán                                                                                                    |
| Pais de Destino:<br>BRASIL                                                                                      | UF:<br>PR                                                    | Cidade de Destino."<br>CURITIBA                                                                                  | Aeroporto de Destino.º - Selecore - •                                                                                         |                                                                                                    |
| tempão<br>pós ennesão, es pastagens<br>Caerdenapão Nacional do P<br>1 U e aceito os terms e cor<br>Chertativo." | airees secto ercar<br>regrene Mais Méd<br>sóções de cas de p | nimadas via e-nal. Verfique os da<br>Loss não se respresabilizaçã por que<br>assagera. Pantara internisterial nº | dos informados no sistema, uma vez que<br>inque impulandades crundos de e-mail e<br>200, de 24 de junho de 2013. Portana Inte | e de únice e interie responsabilitade do mádico.<br>maio xajon, entre autora.<br>malatelial ef 544, de 33 de lacembro de 2014. Informe |
| Estou cierte que asolicita                                                                                      | ção de passagera e                                           | em casio de não las implicará em re                                                                              | ssarcimento de valores à União. *                                                                                             |                                                                                                    |
| Estou cierte que en caso                                                                                        | de perda, relo farei                                         | ) az a outra passagam, *                                                                                         |                                                                                                    |                                                                                                    |
| Estou cierte que aCoorde                                                                                        | neção da Programa                                            | e Mars Médicos para o Brasil, após                                                                               | erranão des pennagers, vão será respors                                                                                       | ável por qualsique pedidos de troca, remantações, taxas extres.                                                                        |
|                                                                                                    |                                                              |                                                                                                    |                                                                                                    |                                                                                                    |

Figura 19

6º Passo: Após acionar o botão Solicitar Passagem Solicitar Passagem será exibido a mensagem "Passagem solicitada com sucesso!"

O usuário poderá selecionar as opções de ação de:

- 1. Visualizar **Q**;
- 2. Editar 🕑; ou
- 3. Cancelar 💼.

Atenção! As solicitações de passagem só podem ser alteradas ou canceladas enquanto estiverem pendentes de autorização. Após esta poderão ser apenas visualizadas.

### Atenção!

As solicitações de passagem só podem ser alteradas ou canceladas enquanto estiverem pendentes de autorização. Após esta poderão ser apenas visualizadas.

| nsultar Passagen          | s Solicitadas             |      |                   |                          |            |       |
|---------------------------|---------------------------|------|-------------------|--------------------------|------------|-------|
| Pref. Embarque (1ª opção) | Tipo de Requerimento      | Nome | Tipo de Passagem  | Dependente no mesmo voo? | Situação   | Açile |
| 01/05/2015                | Deslocamento para Recesso |      | INTERCAMBISTA INC | NÃO                      | Solicitada | QG    |
|                           |                           |      |                   |                          |            |       |

## 5. Legislação Relacionada

Edital Nº 02, de 15 de janeiro de 2015 - Adesão de Médicos aos Programas de Provisão de Médicos do Ministério da Saúde – Projeto Mais Médicos para o Brasil e Programa de Valorização do Profissional da Atenção Básica.

Portaria Interministerial Nº 266, de 24 de julho de 2013 - Estabelece normas para custeio de despesas com deslocamento dos médicos participantes do Projeto Mais médicos para o Brasil e seus dependentes legais.

## 6. Canal 136

Dúvidas sobre o Programa Mais Médicos? Quer saber mais a respeito das ações e programas do Ministério da Saúde?

Verifique as perguntas mais frequentes registradas pela Ouvidoria do SUS através do link <u>http://portalsaude.saude.gov.br/index.php/cidadao/acoes-e-programas/mais-medicos</u>

Temos também o canal Disque Saúde 136, opção 8 e em seguida opção 0, que funciona a partir das 08:00 até as 20:00h, de segunda a sexta-feira. A ligação é gratuita e pode ser originada de telefones fixos, públicos ou celulares, de qualquer local do país. Este canal irá sanar seus questionamentos e problemas técnicos encontrados no sistema.

Caso preferir, você pode entrar em contato através do Fale Conosco do Ministério da Saúde, registrando seu protocolo sem a necessidade de ligar para o 136, acessando o link <a href="http://datasus.saude.gov.br/fale-conosco">http://datasus.saude.gov.br/fale-conosco</a> e indicando a opção "Suporte ao Sistema SUS", conforme ilustrado abaixo:

| o DA | (ASUS - Projetos Sistemase Aplicativos - Informações de Saúde - Comunicação - Multimidia e Eventos -                                       |
|------|----------------------------------------------------------------------------------------------------|
| 10   |                                                                                                    |
|      | Abertura de Protocolo                                                                                                    |
|      | Registre aqui sua dúvida, sugestão ou solicitação. A resposta será enviada por email. Portanto, verifique se preencheu corretamente seu e- |
|      | Clique aqui para acompanhar o andamento de seu protocolo .                                                                                 |
|      |                                                                                                    |
|      | Colorizan una secila                                                                                                    |
|      | - Streetwarm una opzio -<br>- Soleciona uma opzio -<br>Comunicazio                                                                         |
|      | Outódorá<br>Sopotre aos Sistemas do SUS<br>TreinamentoU apocitação de Sistemas                                                             |
|      |                                                                                                    |

Em seguida, indique o Sistema SGP - Mais Médicos:

| PERIORICOS<br>PORTA DA NUNC<br>PORTA DA CONCO<br>PORTA DO CIDADO<br>PORTA DO CIDADO<br>PORTA DO CIDADO<br>PORTA DO CIDADO<br>PRANSUE<br>SARESUS<br>SARESUS<br>SUS<br>SARESUS<br>SARE |
|----------------------------------------------------------------------------------------------------|
|----------------------------------------------------------------------------------------------------|

Figura 22

Assim, basta inserir sua solicitação. Ao concluir, será gerado um número de protocolo que poderá ser acompanhado tanto pelo próprio Fale Conosco como também pelo canal de atendimento 136, opção 8, opção 0.

|                        |                                                      | Abe          | rtura de Proto        | 010                            |                           |                   |
|------------------------|------------------------------------------------------|--------------|-----------------------|--------------------------------|---------------------------|-------------------|
|                        |                                                      | S            | GP - MAIS MÉDIC       | os                             |                           |                   |
| nenctimena             | shrisatiris                                          |              |                       |                                |                           |                   |
|                        |                                                      |              |                       |                                |                           |                   |
| Dados oi               | solicitação                                          |              |                       |                                |                           |                   |
| *Tipo de S             | olicitação<br>e o tipo de solicitação - 🔹            |              |                       |                                |                           |                   |
| *Descriçio             | E                                                    |              |                       |                                |                           |                   |
|                        |                                                      |              |                       |                                | Caracter                  | en restantes: 800 |
| Dados de l             | identificação                                        |              |                       |                                |                           |                   |
| *Nome                  |                                                      |              | CNS                   | *CPF                           | CNPJ                      |                   |
| Digite sea             | nome                                                 |              | Digite nº do CNS      | Digite nº do CPF               | Digite nº do CNPJ         |                   |
| *Passapel              | te                                                   | Matricula    |                       | E-mail                         |                           |                   |
| Informe s <sup>a</sup> | do passaporte                                        | Digite sua I | fatricula             | Digite seu e-mail              |                           |                   |
| E-mail Alle            | mativo                                               | Pais de F    | ormação               |                                |                           |                   |
| Digite sea             | e-mail alternativo                                   | - Selecia    | ne -                  |                                | •                         |                   |
|                        |                                                      | Pais de A    | hiação                |                                |                           |                   |
|                        |                                                      | - Seleck     | ne                    |                                | •                         |                   |
| - Selecion             | ade                                                  |              | Localidade            |                                |                           |                   |
|                        |                                                      |              |                       |                                |                           |                   |
| Dados de               | Endereço                                             |              |                       |                                |                           |                   |
| CEP                    | *UF                                                  | *Cidad       | e                     | Bairro                         |                           |                   |
| Digite C()             | - Selecione seu Estado -                             | • - Sel      | cione primeiro a UF - | • Sele                         | cione primeiro a cidade - |                   |
| Endereço               |                                                      |              |                       |                                |                           |                   |
| Digite sev             | endereço                                             |              |                       |                                |                           |                   |
| Andar Si<br>Andar S    | ala<br>Lata                                          |              |                       |                                |                           |                   |
| Dados Tel              | efónicos                                             |              |                       |                                |                           |                   |
| DDI                    | *DDD *Telefone *Tipo<br>DDD Informe seu telefon - Se | decione - •  | 000 100<br>000 100    | Telefone<br>Informe seu telefo | Tipo<br>selecione - •     |                   |
| Anexos                 |                                                      |              |                       |                                |                           |                   |
|                        | a anexar documento: 🔗                                |              |                       |                                |                           |                   |
| Clique pyr             |                                                      |              |                       |                                |                           |                   |
| Clique por             |                                                      | Salvar       | Impar                 | Imprimir                       |                           |                   |

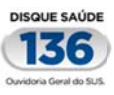